## Pour créer votre compte : https://saint-calixte.appvoila.com/fr/

Il est important de faire cette procédure sur un ORDINATEUR. (Pas de tablettes ou de cellulaires) Si vous procédez tout de même avec un cellulaire ou une tablette, veuillez passer par un navigateur (chrome, safari, Edge, etc.) <mark>NE PAS PASSER PAR L'APPLICATION!</mark>

|      |                                                                                                    | URACEART<br>Marcas                                                                                                    |                                                                                     |                   |
|------|----------------------------------------------------------------------------------------------------|----------------------------------------------------------------------------------------------------|-------------------------------------------------------------------------------------|-------------------|
|      | R<br>Connexion                                                                                              | Inscripti<br>Brescrivez-vous au Doss<br>personnalisé et profitez de<br>avantages                                                        | ON<br>ier Citoyen<br>ses nombreux                                                   |                   |
| Moto | Mot de passe                                                                                                | S'INSCRIPE                                                                                                    | Clique<br>« s'ins                                                                   | er sur<br>crire » |
|      | © 2012-2024 PO Solutions.<br>Nous jointre - Ans I                                                           | Tous droits réservés. Rapporter un incident<br>Éguna - Politique de confidentialité                                                     |                                                                                     |                   |
|      |                                                                                                    | North Contraction                                                                                                    |                                                                                     | 🚫 Voilà!          |
|      |                                                                                                    | e proper question scrite                                                                                                    | ir<br>es<br>bs                                                                      |                   |
|      | ingunate à la question auceste<br>Bacartani : de suns désires e unes<br>de suis indésisé(s) à arbison<br>de | exector a dee programmen develative, section to<br>er a des programmen de biolator<br>e a des programmen de biolator<br>fere MON COMPTE | Cocher « Je suis<br>ntéressé(e) à<br>n'inscrire à des<br>programmes de<br>oisirs. » |                   |
| A    | près avoir coché, d'a                                                                                       | utres questions v                                                                                                    | ont apparaitre                                                                      |                   |

| Inscription                                                                                                    | 1 de la                                             |
|----------------------------------------------------------------------------------------------------|-----------------------------------------------------|
| Esculutif - Si roos désines sous inscrite à des programmes récréastif <sub>a,</sub> coches la<br>case cidensaux : | Remplir le reste<br>des questions et<br>cliquer sur |
| Reter<br>Reter<br>AAAA-MMA-JJ<br>To mone where its                                                                | CRÉER MON<br>COMPTE.                                |
| ce mak meter ver<br>de relative à la monscipativé<br>O Du ● Nou<br>Note familiae                                  |                                                     |
| No Chapter<br>No Appartement<br>Rechercher un nom de rue                                                          |                                                     |
| Rue<br>Code postal                                                                                                |                                                     |
| CRÉER MON COMPTE                                                                                                  |                                                     |

Si vous avez un compte VOILÀ depuis longtemps et que vous voulez avoir accès aux activités de loisirs :

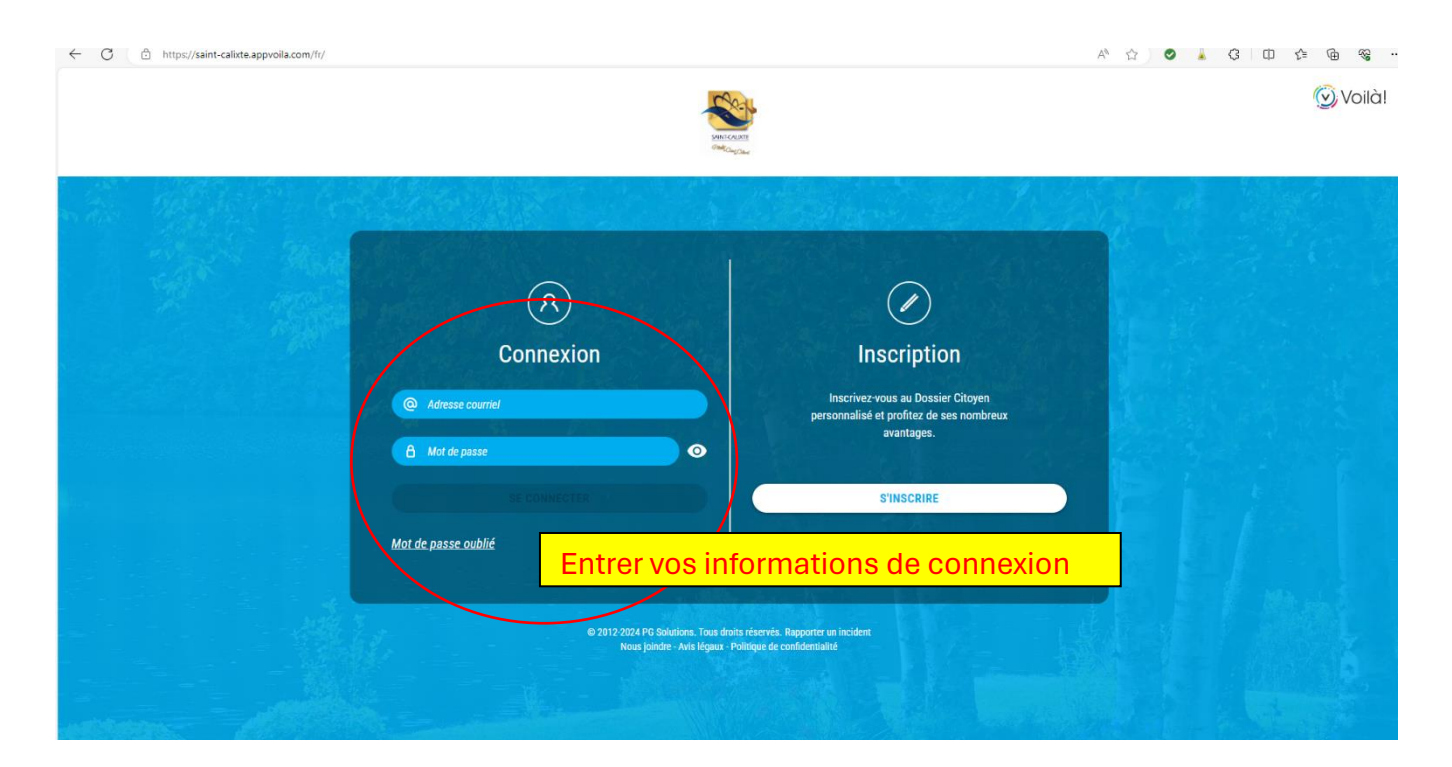

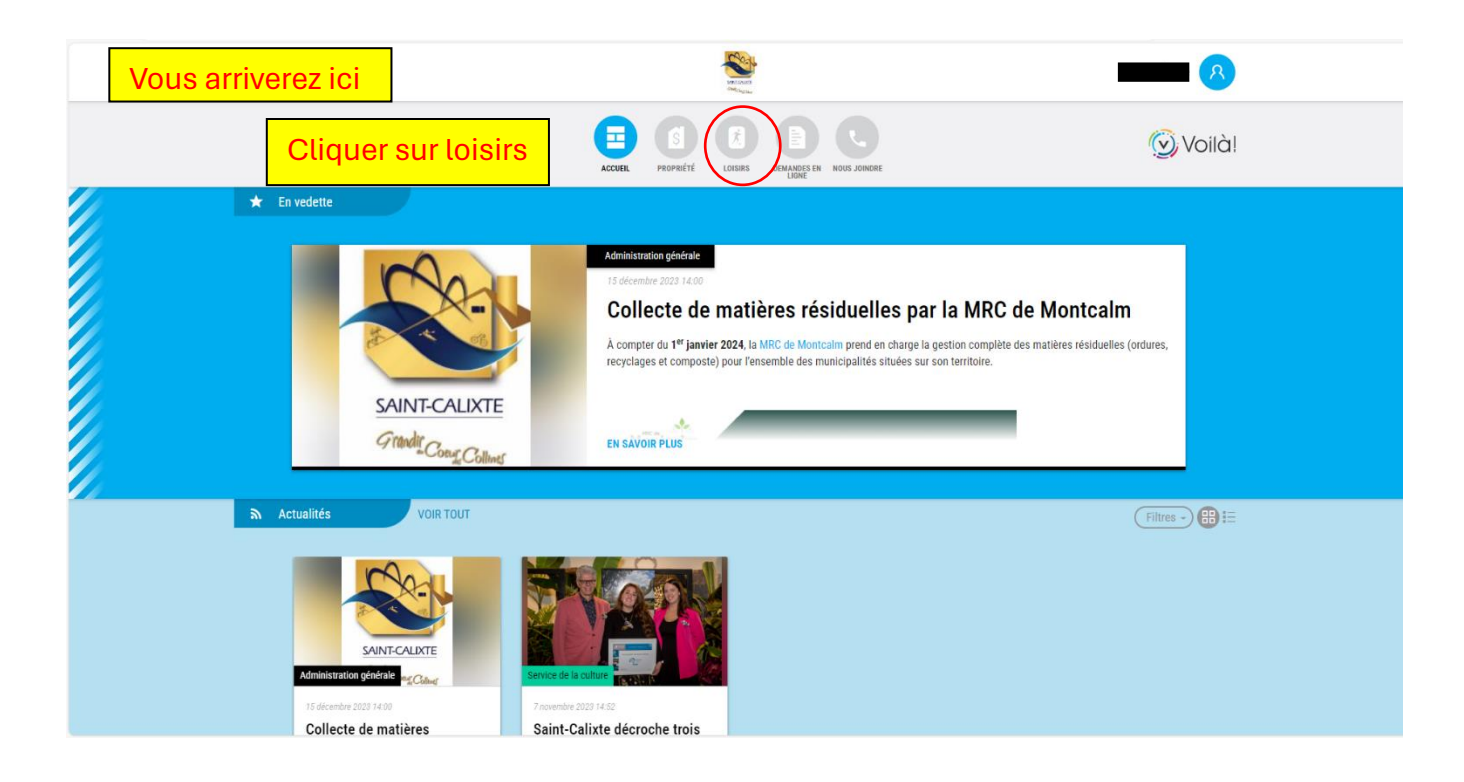

|     | ccessite.net/63055/fr-ca/Home/Index/item=/63055/fr-ca/Plugin/ActivitekPublicInterface/ACTLoisinz/DisplayModule/@NO_PMEL_FRAME                                                                                                    | A 🏠 🥥 👗 C I 🛈 🖆 🚱 🚥          |
|-----|----------------------------------------------------------------------------------------------------|------------------------------|
| No. |                                                                                                    | Panier d'achat Arcun article |
|     | ACCERL PROPHETE LOSSE COMMENCE NOSS ADDRESS                                                                                                    |                              |
|     | Accueil Mon profit Activités • Abonnements • Produits / Billetterie Réservations                                                                                                    |                              |
|     | Accueil Activités Abonnements Produits / Billetterie Réservations Mon profil                                                                                                    |                              |
|     |                                                                                                    |                              |
|     | 60312.2024 PQ Solutions, Tovi drotes Rapoprier en Hous Avis Politique de<br>externios. Tovi drotes Bapoprier en Lágaiox contidentialité                                                                                                    |                              |
| C C | Inttps://monaccescite.net/es/uss/int-ca/Home/Index/intem=/ss/uss/int-ca/Prugint/Activitee/PublicInterface/AC.Losint/UsplayModule/@NU_PMEL_HAME     Inttps://monaccescite.net/es/uss/int-ca/Home/Index/intem=/ss/uss/int-ca/Pugint/Activitee/PublicInterface/AC.Losint/UsplayModule/@NU_PMEL_HAME | A* 12 C L S W S W S W        |
|     | Accueil Mon profit Activités • Abonnements • Produits / Billetterie Réservations                                                                                                    |                              |
|     | Activités Pour consulter toutes nos activités, cliquez sur le bouton « Catalogue » I Catalogue                                                                                                    |                              |
|     | Cliquer sur activité pour voir la liste des activités disponibl                                                                                                    | es.                          |
|     |                                                                                                    |                              |
|     |                                                                                                    |                              |

| Consistence of a rest of a rest |                  | Danior d'achat                                                                                                    |
|----------------------------------------------------------------------------------------------------|------------------|----------------------------------------------------------------------------------------------------|
| Image: Section of the section of the secting of the secting of the secting of the sec       |                  | Asona eticia<br>0.00 S                                                                                                    |
|                                                                                                    |                  | 0000                                                                                                    |
| Atue Atueles   Atueles   Atueles Atueles Atueles Atueles Atueles Atueles Atueles Atueles Atueles Atueles Atueles Atueles Atueles Atueles Atueles Atueles Atueles Atueles Atueles Atueles Atueles Atueles Atueles Atueles Atueles Atueles Atueles Atueles Atueles Atueles Atueles Atueles <                                                                                                    |                  |                                                                                                    |
| Activités<br>Par constant industris activités, diquez sur le boation « Catalague » 1<br>Si vouus avez votre compte depuis longtemps, il est possible que l'option loisirs ne soit<br>activitée, pour se faire, cliquez sur « s'inscrire » et il apparaitra :                                                                                                    |                  | Accueil Mon profil Activités  Aconnements  Produits / Billetterie Réservations                                                                                                    |
| Activitis     To consume the depuis long temps, il est possible que l'option loisirs ne soit as activée, pour se faire, cliquez sur « s'inscrire » et il apparaitra :     Currant Reserve Reserve Res                                                             |                  |                                                                                                    |
|                                                                                                    |                  | Activités                                                                                                    |
| Si vous avez votre compte depuis longtemps, il est possible que l'option loisirs ne soit<br>cas activée, pour se faire, cliquez sur « s'inscrire » et il apparaitra :                                                                                                    |                  | Pour consulter toutes nos activités, cliquez sur le bouton « Catalogue » I                                                                                                    |
| Si vous avez votre compte depuis longtemps, il est possible que l'option loisirs ne soit<br>pas activée, pour se faire, cliquez sur « s'inscrire » et il apparaitra :                                                                                                    |                  | Casalogue                                                                                                    |
| Accel Mon port Activités Aconements Produits / Batterie Reservations          Accel Mon port Activités Aconements Produits / Batterie Reservations         Vous ne pouvez pas accéde à acta page en ce romonent cer la configuration de voltes compte de bisise est incompte.         Vous ne pouvez pas accéde à acta page en ce romonent cer la configuration de voltes compte de bisise est incompte.         Vous ne pouvez pas accéde à acta page en ce romonent cer la configuration de voltes compte de bisise est incompte.         Vous ne pouvez pas accéde à acta page en ce romonent cer la configuration de voltes compte de bisise est incompte.         Vous ne pouvez pas accéde à acta page en ne romonent cer la configuration de voltes compte de bisise est incompte de bisise est incompte de bis                                                                                                    | Si vous avez vot | re compte depuis longtemps, il est possible que l'option loisirs pe soit                                                                                                    |
| CONSTRUCTION OF A CONTRACT OF A CONTRACT                            |                  | ur eo feiro, oliguez our « e'inceriro», et il appereitre :                                                                                                    |
| COURT 2002 APP Soldente, That dams       Reporter       Marge of the second       Report of the second       Report of the second       Report of the second         COURT APP Soldente, That dams       Report of the second       Report of the second       Report of the second       Report of the second       Report of the second         Image: Court of the second       Report of the second       Report of the second       Report of the second       Report of the second       Report of the second         Image: Court of the second       Report of the second       Report of the second       Report of the second       Report of the second       Report of the second         Image: Court of the second       Report of the second       Report of the second       Report of the second       Report of the second       Report of the second         Image: Court of the second       Report of the second       Report of the                                                                                                    | pas activee, por | ur se faire, cuquez sur « s'inschre » et it apparatua :                                                                                                    |
| COURT 2021 PAY Standardows, Tour data       Regreter m.       Name       Alle       Pallingen de Laborandows         Regreter m.       Name       Name       Alle       Pallingen de Laborando         Image: Alle Martine Court Alle       Name       Image: Martine Court Alle       Pallingen de Laborando         Image: Alle Martine Court Alle       Name       Image: Martine Court Alle       Image: Martine Court Alle         Image: Alle Martine Court Alle       Name       Image: Martine Court Alle       Image: Martine Court Alle         Image: Alle Martine Court Alle       Name       Produits / Billetteine       Reservations         Image: Martine Court Alle Martine Court Alle Martine Court Alle Martine Court Alle Martine Court Alle Martine Court Alle Martine Court Alle Court Alle C                                                                                                    |                  |                                                                                                    |
| COURT 2022 M2 Statutes, Taxa and<br>Basedies       Ragottaria       Mail       Mail       Mail       Pallage de<br>Coulter         Image: Coult       Image: Coult       Image: Coult       Mail       Mail       Pallage de<br>Coulter         Image: Coult       Image: Coult       Image: Coult       Image: Coult       Image: Coult       Image: Coult         Image: Coult       Image: Coult       Image: Coult       Image: Coult       Image: Coult       Image: Coult         Image: Coult       Mail       Mail       Image: Coult       Image: Coult       Image: Coult       Image: Coult         Image: Coult       Mail       Mail       Image: Coult       Image: Coult       Image: Coult       Image: Coult       Image: Coult         Image: Coult       Mail       Mail       Image: Coult       Image: Coult                                                                                                    |                  |                                                                                                    |
| Course       Reporter ministration       Reporter ministration                                                                                                    |                  |                                                                                                    |
| 023122324 P0 Steadeds. Thus dails       Page of the form       Jain       Jain       Lágux       Deládesails         Image: Steareds       Image: Steareds       Image: Steareds       Image: Steareds       Deládesails         Image: Steareds       Image: Steareds       Image: Steareds       Image: Steareds       Deládesails         Image: Steareds       Image: Steareds       Image: Steareds       Image: Steareds       Deládesails         Image: Steareds       Image: Steareds       Image: Steareds       Image: Steareds       Deládesails         Image: Steareds       Image: Steareds       Image: Steareds       Image: Steareds       Deládesails         Image: Steareds       Image: Steareds       Image: Steareds       Image: Steareds       Deládesails         Image: Steareds       Image: Steareds       Image: Steareds       Image: Steareds       Deládesails         Image: Steareds       Image: Steareds       Image: Steareds       Image: Steareds       Deládesails         Image: Steareds       Image: Steareds       Image: Steareds       Image: Steareds       Deládesails       Deládesails         Image: Steareds       Image: Steareds       Image: Steareds       Image: Steareds       Deládesails       Deládesails         Image: Steareds       Image: Steareds       Image: Stea                                                                                                    |                  |                                                                                                    |
| Accuel       Mon profi       Activités •       Abonnements •       Produits / Billetterie       Réservations         Accuel       Mon profi       Activités •       Abonnements •       Produits / Billetterie       Réservations         Vous ne pouvez pas accéter à cette page en ce moment car la configuration de voire comple de loisirs est incomplète.       Veuillez cliquer sur le lien                                                                                                    |                  |                                                                                                    |
| Accuei       Mon proti       Activités •       Abonnements •       Produits / Billetterie       Réservations         Accuei       Mon proti       Activités •       Abonnements •       Produits / Billetterie       Réservations         Muse       Vous ne pouvez pas accéder à cette page en ce moment car la configuration de votre comple de loisies est incomplète.         Veuillez cliquer sur le lien                                                                                                    |                  | @2012.2024 PG Solutions, Tour druks Rapporter en Noux Avis Politique de<br>réservés, incluent joinder Légace colidentialité                                                                                                    |
| Accueil       Mon profil       Activités •       Abonnements •       Produits / Billetterie       Réservations         Image: Servations       Vous ne pouvez pas accéder à cette page en ce moment car la configuration de votre compté de toisirs est incomptète.         Mon profil       Activités ·       Abonnements •       Produits / Billetterie       Réservations         Image: Servation Servation Servati                                                                                                    |                  | 62012-3324 PG Soldson, Taus éxite Rappofer en Hans Aris Publique de<br>étérenée. existent positier Légico: confidentiablé                                                                                                    |
| Accueil       Mon profi       Activités •       Abonnements •       Produits / Billetterie       Réservations         Accueil       Mon profi       Activités •       Abonnements •       Produits / Billetterie       Réservations         Mont profi       Accueil e purpe que accéder à cette page en ce moment car la configuration de votre compte de loisis est incomplète.<br>Keulièz cliquer sur ce lien pour configurer immédiatement votre compte       Vote solarie                                                                                                    |                  | @2012.2024 PG Solutions, Tous dratis Rapporter un Noza Avis Politique de<br>réservés. incident joindre Légacc confidentialité                                                                                                    |
| Accuell       Mon profil       Activités •       Abonnements •       Produits / Billetterie       Réservations         Vous ne pouvez pas accéder à cette page en ce moment car la configuration de votre comple de loisirs est incomplète.       Veus ne pouvez pas accéder à cette page en ce moment car la configuration de votre comple de loisirs est incomplète.         Veuillez cliquer sur le lien                                                                                                    |                  | 020112-2014 PG Solutions, Tous destis Rapporter en Nous Avis Politique de<br>réservés.                                                                                                    |
| Accueil       Mon profil       Activités •       Abonnements •       Produits / Billetterie       Réservations         Vous ne pouvez pas accéder à cette page en ce moment car la configuration de votre comple de loisirs est incomplète.       Metalliez cliquer sur ce lien pour configuration de votre comple de loisirs est incomplète.         Veuillez cliquer sur ce lien pour configuration de votre complete       Vous ne pouvez pas accéder à cette page en ce moment car la configuration de votre complete         Veuillez cliquer sur ce lien pour configuration de votre complete       Votre complete                                                                                                    |                  | CO112-2024 PG Soldans, Tous druts Rappoter at Non Arin Politique de Confidentialité                                                                                                    |
| Vous ne pouvez pas accéder à cette page en ce moment car la configuration de votre compte de loisis est incomplète.         Veuillez cliquer sur ce lien pour configurer immédiatement votre compte         Veuillez cliquer sur le lien pour configurer immédiatement votre compte                                                                                                    |                  | E2012-2024 PG Soudions, Tous exists Reporter in None Join Logicov. Politique de<br>exercises<br>Access Pacestri Contra de la contra de la contra de la |
| Vous ne pouvez pas accéder à cette page en ce moment car la configuration de votre compte de loisis est incompiète.           Meutilez cliquer sur ce lien pour configurer immédiatement votre compte           Veuillez cliquer sur le lien                                                                                                    |                  | COSTI-2-324 PG Southers, Tous dants       Rapporter an       None       Arise       Pallager de confidentalité         Reserved.       Mon groft       Gest       Arise       Pallager de confidentalité                                                                                                    |
| Veuillez cliquer sur ce lien pour configurer limitédatement votre compte                                                                                                    |                  | COST-2024 PG Soldware, Tows darkity       Rapporter m       Non       Arg.       Politique de         Reserved.       Marce       Marce       Arg.       Politique de         Cost       Reserved.       Marce       Arg.       Politique de         Cost       Reserved.       Marg.       Marce       Politique de         Cost       Reserved.       Marce       Marce       Politique de         Cost       Reserved.       Marce       Marce       Marce         Accueil       Marce       Abonnements*       Produits / Billetterie       Réservations                                                                                                    |
| Veuillez cliquer sur le lien                                                                                                    |                  | CO12-2024 PG Soddens, how darks       Rapoter M       Name       Argun       Policy M         Address       Market       Mark       Argun       Policy M         Address       Market       Market       Argun       Policy M         Address       Market       Market       Argun       Policy M         Address       Market       Market       Argun       Policy M         Address       Market       Market       Market       Argun         Address       Market       Market       Market       Market       Argun         Address       Market       Address       Produits / Billetterine       Reservations                                                                                                    |
| ventilez cliquel sur le tierr                                                                                                    |                  | CONTRACTOR       Readownick       Readownick       Name       Name       Name       Name       Name       Readownick         Readownick       Name       Name       Name       Name       Name       Name       Name       Readownick         Readownick       Name       Name       Name       Name       Name       Name       Readownick         Readownick       Name       Name       Name       Name       Name       Readownick       Name       Name         Readownick       Name       Name       Name       Name       Name       Name       Name       Name         Readownick       Name       Name                                                                                                    |
|                                                                                                    |                  | 2012 3232 PG Sodders, Taus etter       Ray otter       Max       Max<                                                                                                    |
|                                                                                                    |                  | COST2-2324 PG Soddows, Tous data       Rappoint m       Name       Anne       Pallapue de         Contractional       Contractional       Name       Anne       Pallapue de         Contractional       Contractional       Name       Anne       Pallapue de         Contractional       Contractional       Contractional       Contractional       Contractional         Contractional       Contractional       Contractional       Contractional       Contractional         Contractional       Contractional       Contractional       Contractional       Contractional         Contractional       Contractional       Contractional       Contractional       Contractional         Contractional       Contractional       Contractional       Contractional       Contractional         Contractional       Contractional       Contractional       Contractional       Contractional         Contractional       Contractional       Contractional       Contractional       Contractional         Contractional       Contractional       Contractional       Contractional       Contractional         Contractional       Contractional       Contractional       Contractional       Contractional       Contractional         Contractional       Contractional       Cont                                                                                                    |

| North Control of Control of Contr |                                                                |          |
|----------------------------------------------------------------------------------------------------|----------------------------------------------------------------|----------|
|                                                                                                    | ACCUEL PROPRIÉTÉ LOISIRS DELANAGES EN NOUS JOINDRE             |          |
|                                                                                                    | Profil de l'utilisateur                                        |          |
| Ensuite veuillez remplir                                                                                                    | Mes informations citoyennes                                    | •        |
| Los informations                                                                                                    | Mes informations de connexion                                  | <b>A</b> |
| les informations.                                                                                                    | Adresse de courriel                                            |          |
| it est important de                                                                                                    | Prénom                                                         |          |
| cocner: Je suis                                                                                                    | Nom                                                            |          |
| intéressé(e) à m'inscrire                                                                                                    | Choix de la langue Français v                                  |          |
| à des programmes de                                                                                                    | □ Je sus intéressé(e) à m'inscrire à des programmes de loisirs |          |
| loisirs, et ce, pour pouvoir                                                                                                    | Enregistrer                                                    |          |
| remplir le reste des                                                                                                    | Mes adresses                                                   | •        |
| questions et avoir accès                                                                                                    | Mes numéros de téléphone                                       | •        |
| aux inscriptions.                                                                                                    | Mes courriels                                                  | •        |
|                                                                                                    | Mon historique de factures                                     | •        |
|                                                                                                    |                                                                |          |

©2012-2024 PG Solutions, Tous droits Rapporter un Nous Avis Politique de réservés. Politique de Légaux confidentialité

Voilà, vous avez maintenant accès complètement à la plateforme.